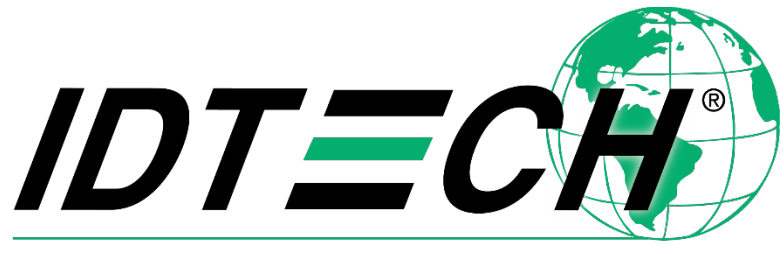

# Value through Innovation

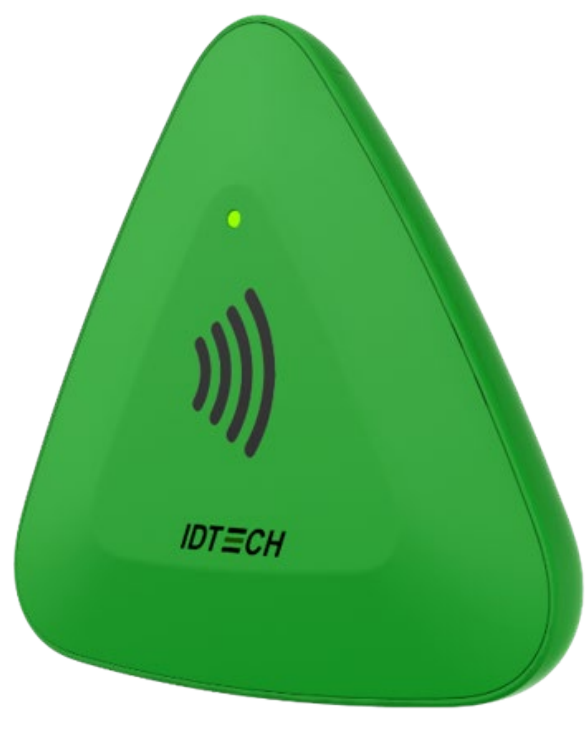

# **PiP User Manual**

80160500-001 Rev. F 12 May 2022

> ID TECH 10721 Walker Street, Cypress, CA 90630-4720 Tel: (714) 761-6368 Fax (714) 761-8880 www.idtechproducts.com

#### Copyright © 2022 International Technologies and Systems Corporation. All rights reserved.

ID TECH 10721 Walker Street Cypress, CA 90630 USA

This document, as well as the hardware and software it describes, is furnished under license and may only be used in accordance with the terms of such license. The content of this paper is furnished for informational use, subject to change without notice, and not to be construed as a commitment by ID TECH. ID TECH assumes no responsibility or liability for any errors or inaccuracies that may appear in this document.

Except as permitted by such license, no part of this publication may be reproduced or transmitted by electronic, mechanical, recorded, or any other method, or translated into another language or language form without the express written consent of ID TECH. ID TECH is a registered trademark of International Technologies and Systems Corporation. ViVOpay and Value through Innovation are trademarks of International Technologies and Systems Corporation. Other trademarks are the property of the respective owner.

Warranty Disclaimer: The services and hardware are provided "as is" and "as-available," and the use of these services and hardware are at the user's own risk. ID TECH does not make, and hereby disclaims, any and all other express or implied warranties, including, but not limited to warranties of merchantability, title, fitness for a particular purpose, and any warranties arising from any course of dealing, usage, or trade practice. ID TECH does not warrant that the services or hardware will be uninterrupted, error-free, or completely secure.

## FCC warning statement

This device complies with Part 15 of the FCC Rules. Operation is subject to the following two conditions: (1) this device may not cause harmful interference, and (2) this device must accept any interference received, including interference that may cause undesired operation.

The user manual for an intentional or unintentional radiator shall caution the user that changes or modifications not expressly approved by the party responsible for compliance could void the user's authority to operate the equipment.

**Note:** The grantee is not responsible for any changes or modifications not expressly approved by the party responsible for compliance. Such modifications could void the user's authority to operate the equipment.

**Note:** This equipment has been tested and found to comply with the limits for a Class B digital device, pursuant to part 15 of the FCC Rules. These limits are designed to provide reasonable protection against harmful interference in a residential installation. This equipment generates uses and can radiate radio frequency energy and, if not installed and used in accordance with the instructions, may cause harmful interference to radio communications. However, there is no guarantee that interference will not occur in a particular installation. If this equipment does cause harmful interference to radio or television reception, which can be determined by turning the equipment off and on, the user is encouraged to try to correct the interference by one or more of the following measures:

- Reorient or relocate the receiving antenna.
- Increase the separation between the equipment and the receiver.
- Connect the equipment into an outlet on a circuit different from that to which the receiver is connected.
- Consult the dealer or an experienced radio/TV technician for help.

This device complies with FCC RF radiation exposure limits set forth for an uncontrolled environment. The antenna(s) used for this transmitter must not be co-located or operating in conjunction with any other antenna or transmitter and must be installed to provide a separation distance of at least 20cm from all persons.

Changes or modifications to the PiP not expressly approved by ID TECH could void the user's authority to operate the PiP.

## IC Compliance Warning

Operation is subject to two conditions: (1) This device may not cause harmful interference, and (2) this device must accept any interference received, including interference that may cause undesired operation.

## **Cautions and Warnings**

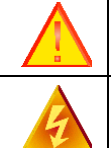

Caution: The PiP should be mounted 1-2 feet away from other PiPs. Can be adjusted based on lane setup.

Warning: Avoid close proximity to radio transmitters which may reduce the capability of the reader.

# **Revision History**

| Date       | Rev | Changes                                                                                   | By |
|------------|-----|-------------------------------------------------------------------------------------------|----|
| 10/04/2021 | D   | Reimplemented Revision History                                                            | CB |
|            |     | Updated Specifications table                                                              |    |
|            |     | Updated Firmware Upgrade screenshots and USDK Demo App link                               |    |
| 01/20/2022 | Е   | Added Firmware Commands section detailing Google Pay Smart Tap and Apple VAS firmware     | CB |
|            |     | commands and ECC Key instructions.                                                        |    |
| 05/12/2022 | F   | Updated Set Private Key (C7-66), Set Configuration (04-00), and Review Work Mode (01-13). | CB |

| 1. OVERVIEW                                                                                                    | 6                                                                                                    |
|----------------------------------------------------------------------------------------------------|----------------------------------------------------------------------------------------------------|
| 1.1. Universal SDK                                                                                                    | 6                                                                                                    |
| 1.2. Encryption                                                                                                    | 6                                                                                                    |
| 1.3. Features                                                                                                    | 6                                                                                                    |
| 1.4. Approvals                                                                                                    | 6                                                                                                    |
| 1.5. Regulatory                                                                                                    | 6                                                                                                    |
| 2. PIP SPECIFICATIONS                                                                                                    | 7                                                                                                    |
| 3. PIP INSTALLATION                                                                                                    | 7                                                                                                    |
| 3.1. Parts List                                                                                                    | 8                                                                                                    |
| 3.2. Mounting the PiP                                                                                                    | 8                                                                                                    |
| 3.2.1. Mounting Screws                                                                                                    | 8                                                                                                    |
| 3.3. Connecting to Power                                                                                                    | 8                                                                                                    |
| 3.4. Communication via USB                                                                                                    | 9                                                                                                    |
| 3.5. Connecting to the Data Port                                                                                                    | 9                                                                                                    |
| 3.6. Using the PiP for Value-Added Services                                                                                                    | 9                                                                                                    |
| 3.7. Making a VAS Transaction                                                                                                    | 9                                                                                                    |
| 3.8. Notes on Installation Locations                                                                                                    | 9                                                                                                    |
| 4. PIP LED STATUS INDICATOR                                                                                                    | 10                                                                                                    |
|                                                                                                    |                                                                                                    |
| 5. RF INTERFERENCE                                                                                                    | 10                                                                                                    |
| 5. RF INTERFERENCE                                                                                                    | 10<br>12                                                                                                    |
| <ul> <li>5. RF INTERFERENCE</li></ul>                                                                                                    | <b>10</b><br><b>12</b><br>12                                                                                                    |
| <ul> <li>5. RF INTERFERENCE</li></ul>                                                                                                    | 10<br>12<br>12<br>12                                                                                                    |
| <ul> <li>5. RF INTERFERENCE</li></ul>                                                                                                    | 10<br>12<br>12<br>12<br>12                                                                                                    |
| <ul> <li>5. RF INTERFERENCE.</li> <li>6. FIRMWARE COMMANDS</li> <li>6.1. ECC Key Management.</li> <li>6.1.1. ECC Key Pair.</li> <li>6.1.2. How to Create an ECC Key Pair Using Open-SSL.</li> <li>6.1.3. How To Extract Key Data To Load In The PiP.</li> </ul> | <b> 10</b><br><b> 12</b><br>12<br>12<br>12<br>13                                                                                 |
| <ul> <li>5. RF INTERFERENCE</li></ul>                                                                                                    | <b>10</b><br><b>12</b><br>12<br>12<br>12<br>13<br>14                                                                             |
| <ul> <li>5. RF INTERFERENCE.</li> <li>6. FIRMWARE COMMANDS</li></ul>                                                                                                    | <b>10</b><br><b>12</b><br>12<br>12<br>12<br>13<br>14<br>14                                                                       |
| <ul> <li>5. RF INTERFERENCE.</li> <li>6. FIRMWARE COMMANDS</li></ul>                                                                                                    | 10<br>12<br>12<br>12<br>13<br>13<br>14<br>14<br>15                                                                               |
| <ul> <li>5. RF INTERFERENCE.</li> <li>6. FIRMWARE COMMANDS</li></ul>                                                                                                    | 10<br>12<br>12<br>12<br>12<br>13<br>13<br>14<br>15<br>17                                                                         |
| <ul> <li>5. RF INTERFERENCE.</li> <li>6. FIRMWARE COMMANDS</li></ul>                                                                                                    | <b>10</b><br><b>12</b><br>12<br>12<br>13<br>13<br>14<br>14<br>15<br>17<br>17                                                     |
| <ul> <li>5. RF INTERFERENCE</li> <li>6. FIRMWARE COMMANDS</li></ul>                                                                                                    | <b>10</b><br><b>12</b><br>12<br>12<br>13<br>13<br>14<br>15<br>17<br>17<br>19                                                     |
| <ul> <li>5. RF INTERFERENCE</li></ul>                                                                                                    | 10<br>12<br>12<br>12<br>13<br>13<br>14<br>14<br>15<br>17<br>17<br>17<br>19<br>23                                                 |
| <ul> <li>5. RF INTERFERENCE.</li> <li>6. FIRMWARE COMMANDS</li></ul>                                                                                                    | 10<br>12<br>12<br>12<br>13<br>13<br>13<br>13<br>13<br>13<br>13<br>13<br>15<br>17<br>17<br>19<br>23                               |
| <ul> <li>5. RF INTERFERENCE</li></ul>                                                                                                    | 10<br>12<br>12<br>12<br>12<br>13<br>13<br>14<br>14<br>14<br>15<br>17<br>17<br>17<br>23<br>23<br>24                               |
| <ul> <li>5. RF INTERFERENCE</li></ul>                                                                                                    | 10<br>12<br>12<br>12<br>12<br>13<br>13<br>13<br>13<br>13<br>13<br>14<br>15<br>17<br>17<br>17<br>23<br>24<br>24                   |
| <ul> <li>5. RF INTERFERENCE</li></ul>                                                                                                    | 10<br>12<br>12<br>12<br>12<br>13<br>13<br>13<br>13<br>13<br>13<br>13<br>13<br>13<br>13<br>12<br>12<br>23<br>23<br>24<br>24<br>24 |

## **Table of Contents**

# 1. Overview

The ID TECH PiP is a compact, standalone NFC device, designed to support loyalty programs that register via NFC phones. It is also great as an access control device as it supports Apple VAS and Google Smart Tap as well as Mifare and other closed-loop protocols.

# 1.1. Universal SDK

A feature-rich Windows-based Universal SDK is available to aid rapid development of applications that talk to PiP. The SDK is available for the C# language on Windows and comes with sample code for demo apps. To obtain the SDK and other useful utilities, demos, and downloads, be sure to check the Downloads link on the <u>ID TECH Knowledge Base</u> (no registration required).

# 1.2. Encryption

PiP supports ECC.

# 1.3. Features

PiP supports the following:

- Apple VAS
- Google Pay Smart Tap
- USB HID & KB
- Suitable for retail, entertainment, and other locations that use loyalty value-added services but do not require payment
- Consumer Intuitive: Equipped with an LED and sound to provide visual and audible cues to enable a smooth and seamless experience

This document assumes that users are familiar with their host systems and all related functions.

# 1.4. Approvals

• Apple VAS & Google SmartTap

# 1.5. Regulatory

- FCC Part 15
- CE Mark
- UL certified
- REACH

# 2. PiP Specifications

| Hardware                 |                                                |  |  |  |
|--------------------------|------------------------------------------------|--|--|--|
| MTBF                     | 30,000 POH                                     |  |  |  |
| Transmitter Frequency    | 13.56 MHz +/- 0.01%                            |  |  |  |
| Transmitter Modulation   | ISO 14443-2 Type A                             |  |  |  |
|                          | Rise/Fall Time: 2-3 µsec. Rise, < 1 µsec fall  |  |  |  |
|                          | ISO14443-2 Type B                              |  |  |  |
|                          | Rise/Fall Time: < 2 µsec. each; 8% - 14% ASK   |  |  |  |
| Receiver Subcarrier      | 847.5 KHz                                      |  |  |  |
| Frequency                |                                                |  |  |  |
| Receiver Subcarrier Data | ISO 14443-2 Type A: Modified Manchester        |  |  |  |
|                          | ISO 14443-2 Type B: NRZ-L, BPSK                |  |  |  |
|                          | ISO 18092                                      |  |  |  |
|                          | ISO 21481 (PCD & NFC)                          |  |  |  |
| Typical Read Range       | 0-4cm                                          |  |  |  |
| Physical                 |                                                |  |  |  |
| Length                   | 75.77 mm                                       |  |  |  |
| Width                    | 70.44mm                                        |  |  |  |
| Depth                    | 14mm                                           |  |  |  |
| Environmental            |                                                |  |  |  |
| Operating Temperature    | 0°C to 55°C (32°F to 131°F) [non-condensing]   |  |  |  |
| Storage Temperature      | -20°C to 60°C (-4°F to 139°F) [non-condensing] |  |  |  |
| Operating Humidity       | Maximum 95% (non-condensing)                   |  |  |  |
| Storage Humidity         | Maximum 95% (non-condensing)                   |  |  |  |
| Transit Humidity         | Maximum 95% (non-condensing)                   |  |  |  |
| Operating Environment    | Indoor                                         |  |  |  |
| IK Rating                | N/A                                            |  |  |  |
| IP Rating                | N/A                                            |  |  |  |
| Electrical               |                                                |  |  |  |
| Reader Input Voltage     | +5V(USB port-powered)                          |  |  |  |
| Working Current          | 450mA@25°C Auto polling mode                   |  |  |  |
| Battery (for real-time   | Minimum of 3 years                             |  |  |  |
| clock)                   |                                                |  |  |  |
| Power Consumption        | Idle (RF Field off): <275mW                    |  |  |  |
|                          | During Polling: <1000mW                        |  |  |  |
|                          | Rated: <900mW                                  |  |  |  |

# 3. PiP Installation

This section provides information on installing a PiP.

# 3.1. Parts List

Verify that you have the following hardware for installing the PiP:

- PiP
- Micro-USB cable (included)

# 3.2. Mounting the PiP

**Warning:** The RF field of the PiP is sensitive to the proximity of metal. There are three options for mounting the PiP to a metal surface:

- Mount with the RF emitting surface of the antenna at least 1cm forward of any metal.
- Mount with the RF emitting surface of the antenna at least 1cm behind any metal. This will reduce the effective range of the antenna.
- Mount flush with the metal, but allow a minimum of 1cm distance from the metal

# 3.2.1. Mounting Screws

The back of the PiP has two holes for mounting screws (circled in blue below). Make sure that the depth of the screws used for mounting does not exceed 4mm.

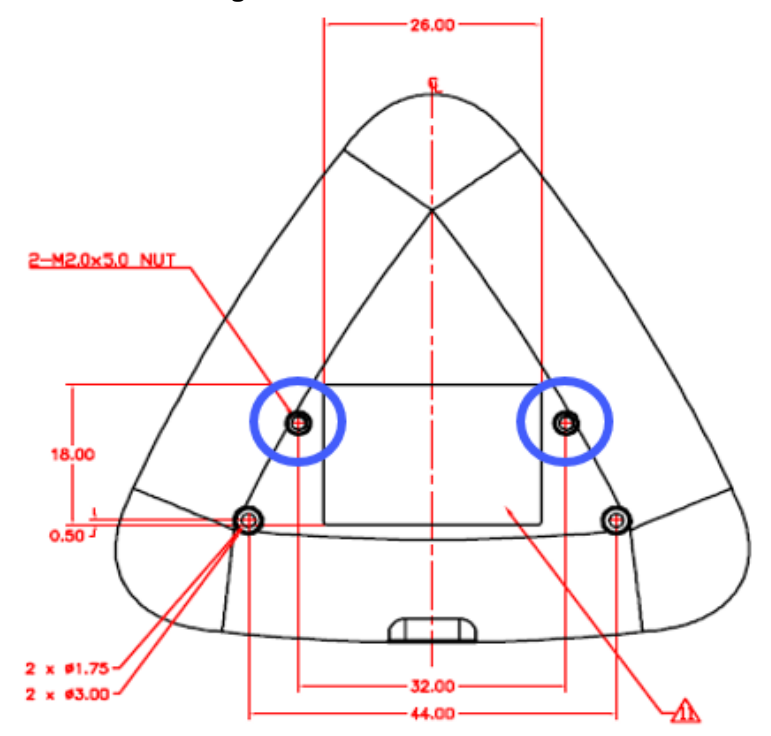

# 3.3. Connecting to Power

The PiP is powered through the USB port.

# 3.4. Communication via USB

The PID is 4480 (hex) and the VID is 0ACD (hex).

# 3.5. Connecting to the Data Port

The PiP transfers data via the USB connector.

# 3.6. Using the PiP for Value-Added Services

This tests the PiP's ability to read an NFC phone or closed-loop tap card.

# 3.7. Making a VAS Transaction

The PiP allows for customer loyalty program services using Contactless (NFC) technology. To make a VAS transaction:

- 1. Present the phone in close proximity to the front portion of the PiP.
- 2. Orient the phone so that maximum surface area is parallel to the PiP.
- 3. The phone used for the test should display a rewards screen (steps for using that screen depend on the phone platform).
- 4. The PiP beeps once to indicate a successful VAS transaction.

# 3.8. Notes on Installation Locations

- The PiP is designed to be mounted on a surface and in close proximity to any internal motors and electrical devices that may be operating inside a point of sale area. However, the PiP is susceptible to RF and electromagnetic interference. It is important that the unit not be mounted near (within 3 or 4 feet) large electric motors, computer UPS systems, microwave transmitters (Wi-Fi routers), anti-theft devices, radio transmitters, communications equipment and so on.
- Tie all cables neatly with nylon cable-ties and route them so that they are inaccessible and invisible to customers.
- Test the PiP installation using a test card to perform an end-to-end VAS transaction. Even if the transaction is declined (as it should be with a test card), it will prove connectivity all the way through the system. If possible, a manager or some other responsible party should test each PiP on a regular basis (perhaps at the start of each day or at least once per week) with a test card to ensure continued operation and functionality. If the PiP is rebooted on a regular basis (such as every night), it is important to test the contactless reader as soon as possible afterwards to ensure continued communication to the PiP host.

# 4. PiP LED Status Indicator

The PiP has an LED indicator on the front of the device to indicate reader status.

| Device State                      | LED      |
|-----------------------------------|----------|
| Device connected, read successful |          |
|                                   | solid    |
| Communicating with host device    |          |
| 0                                 | flashing |
| Bad read                          | •        |
|                                   | solid    |

# 5. RF Interference

## Q. Why do I need to know about RF interference?

A. Contactless communication uses radio frequency technology to send phone data to a contactless terminal reader.

## Q. How can RF interference affect contactless communication?

A. RF interference can cause data errors. If RF interference is present, contactless communication devices may operate intermittently or inconsistently.

## Q. Where does RF interference come from?

A. Radio frequency interference (RFI) can originate from a wide number of sources at VAS-related locations. Some examples of sources of RF energy and RF interference include:

- AM/FM radio and TV transmitters
- 2-way radios and pagers
- Mobile telephones
- Power lines and transformers
- Medical equipment
- Microwaves
- Electromechanical switches

## Q. What should I do if I suspect RF interference exists in my environment?

A. Begin by inspecting your environment for possible sources of RF interference.

## Q. Do equipment manufacturers test their devices for RF interference?

A. Electronic equipment is tested for RFI sensitivity by the manufacturers. These tests are performed in a controlled laboratory environment and will often not replicate the types of devices that would be encountered in your point-of-sale (POS) environment.

## Q. What RF levels will impact RF operations?

A. Factors that can cause RF interference vary case-by-case. There are no set rules defining a single RF level that will cause RFI. RFI depends on the sensitivity of the equipment under consideration, or how low an interpreting signal can be in the presence of the equipment and cause problems.

Equipment can be particularly sensitive to very low signal levels of one frequency and yet be quite immune to high signal levels of another frequency – so frequency is an important factor. Some electronic system components are internally shielded and have a very high immunity to interference; but generally, most equipment has not been so engineered.

# 6. Firmware Commands

The following firmware commands apply to PiP reader configuration. See the *NEO Interface Developer's Guide* for full details.

# 6.1. ECC Key Management

The section below describes ECC Key management for PiP devices.

# 6.1.1. ECC Key Pair

Merchants or other administrators who wish to use SmartTap must create and manage the Elliptical Curve Cryptography (ECC) key pair used to for securing communication between the reader and the wallet.

- **Public Key:** administators must communicate the public key to Google. It is public and can be visible to anyone.
- **Private Key:** the private key must be kept private and injected into the ViVOpay device, where it will be stored securely.

## 6.1.2. How to Create an ECC Key Pair Using Open-SSL

Users have several options for generating the ECC key pair (or the ECDSA digital signature key pair). The example below uses the freely available OpenSSL package to generate a prime256v1 Elliptical Curve Cipher key pair (and to sign messages).

#### To generate EC private key:

openssl> ecparam -out PRIVATE.key.pem -name prime256v1 -genkey

#### To generate EC public key from private key:

openssl> ec -in PRIVATE.key.pem -pubout -out PUBLIC.key.pem -conv\_form compressed

#### Sign message:

openssl> dgst -sha256 -sign LONG\_TERM\_PRIVATE.pem message.txt >
signature.bin

#### Verify message:

openssl> dgst -sha256 -verify LONG\_TERM\_PUBLIC.pem -signature signature.bin message.txt

#### Generate ECDH shared secret:

```
openssl> pkeyutl -derive -inkey TERMINAL_EPHEMERAL_PRIVATE.pem -
peerkey HANDSET_EPHEMERAL_PUBLIC.pem -out secret.bin
```

## 6.1.3. How To Extract Key Data To Load In The PiP

Having generated the ECC Key Pair, the PiP requires the Private Key data to be loaded so that it can decrypt the pass information sent from the mobile device. To extract the required Key Data, use the following OpenSSL command line:

```
>openssl.exe ec -noout -text -in private_key.pem
```

This will output information to the screen. You should see the below as a minimum:

Copy the bytes of data and edit them to remove the colon characters. If, as in the example above, there are 33 bytes of data, remove the leading 00 to leave 32 bytes of key data. These are used in the **C7-65** and **C7-66** commands detailed later in this document.

# 6.2. Google Pay Smart Tap 2.1 Commands

The following commands apply to Google Pay Smart Tap 2.1.

# 6.2.1. Set Configurable Group (04-03)

The **Set Configurable Group** command creates or modifies a TLV Group. Configure a specific TLV Group by passing the TLVs with the desired functionality and a unique TLV Group Number to the reader. The Google Pay Smart Tap feature is controlled using the Configuration Group 142 (0x8E).

| Byte 0-9                            | Byte 10 | Byte 11         | Byte<br>12              | Byte 13                 | Byte 14<br>Byte 14+n-1 | Byte<br>14+n | Byte<br>15+n |
|-------------------------------------|---------|-----------------|-------------------------|-------------------------|------------------------|--------------|--------------|
| Header Tag<br>& Protocol<br>Version | Command | Sub-<br>Command | Data<br>Length<br>(MSB) | Data<br>Length<br>(LSB) | Data                   | CRC<br>(LSB) | CRC<br>(MSB) |
| ViVOtech2\0                         | 04h     | 03h             |                         |                         | TLV Data<br>Objects    |              |              |

# Command Frame

## **Response Frame**

| Byte 0-9                            | Byte 10 | Byte 11                  | Byte 12                 | Byte 13                 | Byte 14   | Byte 15   |
|-------------------------------------|---------|--------------------------|-------------------------|-------------------------|-----------|-----------|
| Header Tag &<br>Protocol<br>Version | Command | Status Code              | Data<br>Length<br>(MSB) | Data<br>Length<br>(LSB) | CRC (MSB) | CRC (LSB) |
| ViVOtech2\0                         | 04h     | See Status<br>Code Table | 00h                     | 00h                     |           |           |

# 6.2.1.1. Example Usage

Further information on the TLV Data Objects that can be set in the command frame are described in detail in the *Google Pay Smart Tap 2.1 In ViVOpay Devices* document. The settings used with ID TECH's Demo Pass are shown below:

| FFE4018E           | Group Number 142 (0x8E)         |
|--------------------|---------------------------------|
| DFEE3B0405318C74   | Collector ID (87133300)         |
| DFEE3C00           | Store Location ID (Empty)       |
| DFEE3D00           | Terminal ID (Empty)             |
| DFEF2500           | Merchant Name (Empty)           |
| DFED0100           | Merchant Category (Empty)       |
| DFED02050000000001 | PoS Capability Bitmap           |
| DFED030101         | Retry Times (01)                |
| DFED040101         | Select OSE Support (01)         |
| DFED050101         | Skip Second Select Support (01) |

| DFED060100 | Stop payment if SmartTap 2.1 failed (00)       |
|------------|------------------------------------------------|
| DFED070100 | Pre-signed support (00)                        |
| DFED27010D | Delimiter for Service Objects (0x0D)           |
| DFED3F0100 | VAS encryption flag (00)                       |
| DFED490100 | VAS-only global override (00)                  |
| DFEF770100 | Multiple Service Objects enabled/disabled (00) |

To set these default values in your PiP, use the USDK Demo App and select the "Send NEO Command option. Set the command fields as below, the press **Execute Command** to set the values:

- Cmd: 04
- **Sub:** 03
- Hex Data:

FFE4018EDFEE3B0405318C74DFEE3C00DFEE3D00DFEF2500DFED0100DFED02 0500000001DFED030101DFED040101DFED050101DFED060100DFED070100 DFED27010DDFED3F0100DFED490100DFEF770100

# 6.2.2. Set SmartTap LTPK (C7-65)

For direct injection of the LTPK, send firmware command **C7-65** via serial connection to the (offline) device. Developers should observe good cryptographic practices by, for example, injecting devices in a secure setup.

| Byte 0-9                            | Byte 10 | Byte 11         | Byte 12                 | Byte 13                 | Byte 14                      | Byte 15      | Byte 16      |
|-------------------------------------|---------|-----------------|-------------------------|-------------------------|------------------------------|--------------|--------------|
| Header Tag<br>& Protocol<br>Version | Command | Sub-<br>Command | Data<br>Length<br>(MSB) | Data<br>Length<br>(LSB) | Data                         | CRC<br>(LSB) | CRC<br>(MSB) |
| ViVOtech2\<br>0                     | C7h     | 65h             | 0x00                    | 0x24                    | See<br>Command<br>Data Table |              |              |

## **Command Frame**

## **Command Data**

| Data Item             | Length (bytes) |
|-----------------------|----------------|
| Version               | 4              |
| Long term private key | 32             |

#### **Response Frame**

| Byte 0-9                         | Byte 10 | Byte 11                  | Byte 12              | Byte 13              | Byte 14   | Byte 15   |
|----------------------------------|---------|--------------------------|----------------------|----------------------|-----------|-----------|
| Header Tag &<br>Protocol Version | Command | Status Code              | Data Length<br>(MSB) | Data Length<br>(LSB) | CRC (MSB) | CRC (LSB) |
| ViVOtech2\0                      | C7h     | See Status<br>Code Table | 00h                  | 00h                  |           |           |

## 6.2.2.1. Example Usage

To load the Google Pay Long Term Private Key in your PiP for use with the ID TECH Demo Pass, the values used are shown below:

Version: 000000A

Data:

```
F5368708933920553B7B9FFB16AEED9C77D5BFD9662AF149A6B9F965B73F0C
CA
```

The Data shown was obtained in Section 6.1.3.

To set these default values in your PiP, use the USDK Demo App and select the Send NEO Command option. Set the command fields as below, then press **Execute Command** to set the values:

- **Cmd**: C7
- **Sub:** 65
- Hex Data: F5368708933920553B7B9FFB16AEED9C77D5BFD9662AF149A6B9F965B73F0CCA

# 6.3. Apple VAS Firmware Commands

The following commands apply to Apple VAS.

# 6.3.1. Set Merchant Record (04-11)

The **Set Merchant Record** command sets the merchant the PiP reader uses for loyalty points.

| Byte 0-9                            | Byte 10 | Byte 11         | Byte 12                 | Byte 13                 | Byte 14<br>Byte 14+n-1 | Byte<br>14+n | Byte15+n     |
|-------------------------------------|---------|-----------------|-------------------------|-------------------------|------------------------|--------------|--------------|
| Header Tag<br>& Protocol<br>Version | Command | Sub-<br>Command | Data<br>length<br>(MSB) | Data<br>length<br>(LSB) | Data                   | CRC<br>(MSB) | CRC<br>(LSB) |
| ViVOtech2\0                         | 04      | 11h             |                         |                         |                        |              |              |

## Command Frame

#### Data Field for Command Frame

| Data Field                                          | Length (bytes) | Description                                                                                                    |
|-----------------------------------------------------|----------------|----------------------------------------------------------------------------------------------------|
| Merchant Record<br>Index                            | 1              | The valid value is 1-6.<br>Up to 6 records can be set.                                                                                     |
| ID Present                                          | 1              | 1: The Merchant ID is valid.<br>0: The Merchant ID is not valid.                                                                           |
| Merchant ID                                         | 32             | The value of tag 9F25.<br>SHA256 of pass name.                                                                                             |
| Length of Merchant<br>URL                           | 1              | Can be zero, if no URL is used (real<br>Merchant URL Length).                                                                              |
| Merchant URL                                        | 64             | The value of tag 9F29, padded with trailing zeroes to 64 bytes.                                                                            |
| Length of Terminal<br>Application Version<br>Number | 1              | Optional. Can be zero, if no terminal<br>application version number is used<br>(terminal application version number<br>buffer is 2 bytes). |
| ApplePay Terminal<br>Application Version<br>Number  | var            | Optional. The value of tag9F22.                                                                                                    |

#### **Response Frame**

| Byte 0-9                            | Byte 10 | Byte 11                  | Byte 12              | Byte 13              | Byte 14  | Byte 15  |
|-------------------------------------|---------|--------------------------|----------------------|----------------------|----------|----------|
| Header Tag &<br>Protocol<br>Version | Command | Status                   | Data length<br>(MSB) | Data length<br>(LSB) | CRC(MSB) | CRC(LSB) |
| ViVOtech2\0                         | 04h     | See Status Code<br>Table | 00                   | 00                   |          |          |

## 6.3.1.1. Example Usage

Further information on the TLV Data Objects that can be set in the command frame are described in detail in the *Apple VAS In ViVOpay Devices* document. The settings used with ID TECH's Demo Pass are shown below:

- Merchant Record ID: 01
- ID Present: 01
- Merchant ID: AD9887C78E412F835E89D0A4F71E423320C7BB53B6FAACD8D1D1EED9E1E38D39
- Length of Merchant URL: 00

To set these default values in your PiP, use the SDK Demo App and select the Send NEO Command option. Set the command fields as below, then press Execute Command to set the values:

- Cmd: 04
- Sub: 11
- Hex Data:

# 6.3.2. Set Private Key (C7-66)

The **Set Private Key** command loads the private key associated with the Merchant's Apple VAS pass into the ViVOpay device. This allows the reader to decrypt the pass data.

Note: The Set Private Key (C7-66) command only works on non-SRED readers; PiPs are not SRED.

#### Command Frame

| Byte 0-9                            | Byte 10 | Byte 11         | Byte 12                 | Byte 13                 | Byte 14<br>Byte 14+n-1 | Byte 14+n    | Byte15+n     |
|-------------------------------------|---------|-----------------|-------------------------|-------------------------|------------------------|--------------|--------------|
| Header Tag<br>& Protocol<br>Version | Command | Sub-<br>Command | Data<br>length<br>(MSB) | Data<br>length<br>(LSB) | Data                   | CRC<br>(MSB) | CRC<br>(LSB) |
| ViVOtech2\0                         | С7      | 66h             | 0020h c                 | or 0021h                | Data                   |              |              |

#### Command Frame Data Field

| Data Field            | Length (bytes) | Description                                                                                  |
|-----------------------|----------------|----------------------------------------------------------------------------------------------|
| Merchant Record Index | 1 or 0 (OTP)   | If the Merchant Record Index does not exist, this Private Key is used by all Merchant IDs.   |
|                       |                | If the Merchant Record Index exists, this Private Key is used for the specified Merchant ID. |
|                       |                | The valid value is 1-6.<br>It can be set for 6 records.                                      |
| Private Key           | 32             | Apple VAS Private Key.                                                                       |

#### **Response Frame**

| Byte 0-9      | Byte 10 | Byte 11    | Byte 12 | Byte 13 | Byte 14<br>Byte 14+n-1 | Byte 14+n | Byte15+n |
|---------------|---------|------------|---------|---------|------------------------|-----------|----------|
| Header Tag    |         |            | Data    | Data    |                        | CDC       | CDC      |
| & Protocol    | Command | Status     | length  | length  | Data                   |           |          |
| Version       |         |            | (MSB)   | (LSB)   |                        | (סכועו)   | (LSD)    |
|               |         | See Status |         |         |                        |           |          |
| ViVOtoch2V0   | C7      | Code       | 006     | ooh     |                        |           |          |
| VIVOLECIIZ (O | C/      | Table,     | 0011    | 0011    |                        |           |          |
|               |         | NEO 2 IDG  |         |         |                        |           |          |

**Note 1:** The private key should be 32 bytes long. If the private key is injected and tag DFED3F bit 2 set to **1**, the reader will decrypt VAS data (tag 9F27).

## 6.3.2.1. Example Usage

To load the Apple VAS Private Key in your PiP for use with the ID TECH Demo Pass, the values used are shown below:

• Data: F5368708933920553B7B9FFB16AEED9C77D5BFD9662AF149A6B9F965B73F0C CA

The Data shown was obtained in Section 6.1.3.

To set these default values in your PiP, use the USDK Demo App and select the Send NEO Command option. Set the command fields as below, then press Execute Command to set the values:

- **Cmd**: C7
- **Sub:** 66
- Hex Data: 0000000AF5368708933920553B7B9FFB16AEED9C77D5BFD9662AF149A6B9F965B 73F0CCA

# 6.3.3. Set Configuration (04-00)

Use this command to set or change the values of the specified Tag Length Value (TLV) data objects in the reader. It can be used to set parameters for Auto Poll as well as Poll on Demand Mode.

When the reader receives this command, it extracts the TLV encoded parameters from the data portion of the command and saves them to the default TLV Group in non-volatile memory. If a TLV data object is incorrectly formatted, the reader stops processing the object. A single command may contain more than one TLV data object. This command can be used to set any EMV TLV object in the reader.

**Note:** The **Set Configuration** command is the only mechanism for setting global configuration parameter values.

#### **Command Frame**

| Byte 0-9                            | Byte 10 | Byte 11         | Byte<br>12              | Byte 13                 | Byte 14<br>Byte 14+n-1 | Byte<br>14+n | Byte<br>15+n |
|-------------------------------------|---------|-----------------|-------------------------|-------------------------|------------------------|--------------|--------------|
| Header Tag<br>& Protocol<br>Version | Command | Sub-<br>Command | Data<br>Length<br>(MSB) | Data<br>Length<br>(LSB) | Data                   | CRC<br>(LSB) | CRC<br>(MSB) |
| ViVOtech2\0                         | 04h     | 00h             |                         |                         | TLV Data<br>Objects    |              |              |

## Response Frame

| Byte 0-9                            | Byte 10 | Byte 11                  | Byte 12                 | Byte 13                 | Byte 14   | Byte 15   |
|-------------------------------------|---------|--------------------------|-------------------------|-------------------------|-----------|-----------|
| Header Tag &<br>Protocol<br>Version | Command | Status Code              | Data<br>Length<br>(MSB) | Data<br>Length<br>(LSB) | CRC (MSB) | CRC (LSB) |
| ViVOtech2\0                         | 04h     | See Status<br>Code Table | 00h                     | 00h                     |           |           |

## 6.3.3.1. Tag DFED3F: VAS Encryption

Tag DFED3F controls VAS encryption options. The Tag is set to Group 0.

| DFED3F Optional VAS encryption on/off flag<br>Bit 0: Encrypt VAS data with device's data encryption key<br>Bit 1: Decrypt Apple VAS data with Apple VAS private key<br>Bit 2 to 7: RFU | DFED3F | Optional | VAS encryption on/off flag<br>Bit 0: Encrypt VAS data with device's data encryption key<br>Bit 1: Decrypt Apple VAS data with Apple VAS private key<br>Bit 2 to 7: RFU |
|----------------------------------------------------------------------------------------------------|--------|----------|----------------------------------------------------------------------------------------------------|
|----------------------------------------------------------------------------------------------------|--------|----------|----------------------------------------------------------------------------------------------------|

For example:

- 56 69 56 4F 74 65 63 68 32 00 ViVOtech2\0
- 04 00 Set configuration
- 00 05 Data length
- DF ED 3F 01 01 Enable both the encryption of Smart Tap and Apple VAS
- BF 00 CRC16

# 6.3.4. Review Work Mode (01-13)

The **Review Work Mode** command reviews the PiP reader's current poll mode, data output mode, and output interface.

# Command Frame

| Byte 0-9         | Byte 10 | Byte 11 | Byte 12     | Byte 13     | Byte 14 | Byte 15 |
|------------------|---------|---------|-------------|-------------|---------|---------|
| Header Tag &     | Command | Sub-    | Data Length | Data Length | CRC     | CRC     |
| Protocol version |         | Commanu | (IVISB)     | (LSB)       | (LSB)   | (IVISB) |
| ViVOtech2\0      | 01h     | 13h     | 00h         | 00h         |         |         |

# Response Frame

| Byte 0-9                            | Byte 10     | Byte 11                  | Byte 12                 | Byte 13                 | Byte 14      | Byte 15   | Byte 16      |
|-------------------------------------|-------------|--------------------------|-------------------------|-------------------------|--------------|-----------|--------------|
| Header Tag &<br>Protocol<br>Version | Comman<br>d | Status<br>Code           | Data<br>Length<br>(MSB) | Data<br>Length<br>(LSB) | Data         | CRC (MSB) | CRC<br>(LSB) |
| ViVOtech2\0                         | 01h         | See Status<br>Code Table | 00h                     | 01h                     | Work<br>Mode |           |              |

#### Work Mode

| Mode | Poll Mode      | Data Output Mode       | USB Interface |
|------|----------------|------------------------|---------------|
| 00h  | Auto poll      | Normal mode            | USBHID        |
| 01h  | Auto poll      | Normal mode            | USBKB         |
| 02h  | Auto poll      | Simplified output mode | USBKB         |
| 03h  | Auto poll      | Tags only              | USBHID        |
| 04h  | Auto poll      | Tags only              | USBKB         |
| 05h  | Poll on demand | Normal mode            | USBHID        |
| 06h  | Poll on demand | Normal mode            | USBKB         |

# 6.4. PiP Firmware Commands for Both Platforms

The following commands apply to both Google Pay Smart Tap 2.1 and Apple VAS.

# 6.4.1. Quick Set Work Mode (01-12)

The **Quick Set Work Mode** command quick sets the polling mode, data output mode, and output interface for a PiP reader. ID TECH recommends using this command to directly set the reader's work mode.

If the parameters of the following commands conflict with the reader's available work modes, the commands fail with a "Command Not Allowed" error status.

- Set Poll Mode (01-01)
- Change USB Interface (01-0B)
- Set Data Output Mode (01-0C)

## Command Frame

| Byte 0-9     | Byte 10 | Byte 11 | Byte 12 | Byte 13 | Byte 14   | Byte 15   | Byte 16   |
|--------------|---------|---------|---------|---------|-----------|-----------|-----------|
| Header Tag & |         | Cub     | Data    | Data    |           |           |           |
| Protocol     | Command | Sub-    | Length  | Length  | Data      | CRC (LSB) | CRC (MSB) |
| Version      |         | Commanu | (MSB)   | (LSB)   |           |           |           |
| ViVOtech2\0  | 01h     | 12h     | 00h     | 01h     | Work Mode |           |           |

#### Work Mode

| Mode | Poll Mode      | Data Output Mode       | USB Interface |
|------|----------------|------------------------|---------------|
| 00h  | Auto poll      | Normal mode            | USBHID        |
| 01h  | Auto poll      | Normal mode            | USBKB         |
| 02h  | Auto poll      | Simplified output mode | USBKB         |
| 03h  | Auto poll      | Tags only              | USBHID        |
| 04h  | Auto poll      | Tags only              | USBKB         |
| 05h  | Poll on demand | Normal mode            | USBHID        |
| 06h  | Poll on demand | Normal mode            | USBKB         |

**Note:** Data output mode is invalid for Mifare output data. When Auto Poll and USB-KB are enabled, the Mifare payload output format changes to ASCII strings.

#### **Response Frame**

| Byte 0-9                         | Byte 10 | Byte 11                  | Byte 12              | Byte 13           | Byte 14   | Byte<br>15   |
|----------------------------------|---------|--------------------------|----------------------|-------------------|-----------|--------------|
| Header Tag &<br>Protocol Version | Command | Status Code              | Data Length<br>(MSB) | Data Length (LSB) | CRC (MSB) | CRC<br>(LSB) |
| ViVOtech2\0                      | 01h     | See Status<br>Code Table | 00h                  | 00h               |           |              |

# 6.5. Poll On Demand and Auto Poll Settings

For Poll On Demand, the Apple VAS & Google Pay Smart Tap 2.1 container tags must be included in the parameters for the **Activate Contactless Transaction** command. When using Auto Poll, the container tags must be set in Configuration Group 0.

Apple VAS: FF EE 06 18 9F 22 02 01 00 9F 26 04 00 00 02 9F 2B 05 01 00 00 00 0D F 01 01 03

Google Pay Smart Tap 2.1: FF EE 08 OA DF EF 1A 01 OA DF ED 28 01 00

# 6.6. Non-Payment Card Switching Support

PiP readers can read several card formats without needing to be manually switched.

The ACT command and the template in the FFEEOE Tag handles reading EMV cards and Mifare cards using a single command.

**Note:** The FFEEOE container tag is used in the same manner as FFEEO6 and FFEEO8 for Apple VAS and Google Pay Smart Tap 2.1 in relation to Poll On Demand/Auto Poll behavior.

Tags used:

- **FFEEOE** provides the template, which includes DFED3A, DFED3B, and DFED3C.
  - DFED3A defines which blocks to read. One block is a byte. For example, DFED3A 04
     02 12 18 22 reads blocks 02, 12, 18, and 22.
  - DFED3C defines the block and the corresponding data to write to it. For example,
     DFED3C 11 06 01 02 03 04 05 06 07 08 09 0A 0B 0C 0D 0E 0F 10 means write data
     "01 02 03 04 05 06 07 08 09 0A 0B 0C 0D 0E 0F 10" into block 06.

#### Example:

This ACT parameter defines the following operations:

- Read blocks 01, 03, 07, and 09
- Write to block O6 with "01 02 03 04 05 06 07 08 09 0A 0B 0C 0D 0E 0F 10" as the data

**Return Data:** FFEEOE length Error\_Code Card\_Type TLV\_UID Card\_Data Where **length** is the length of [Error\_Code Card\_Type Card\_Data].

**Error\_Code** is defined as:

| 0xE0 | #define ERROR_NO_ERROR           |
|------|----------------------------------|
| 0xE1 | #define ERROR_TIMEOUT_ERROR      |
| OxE2 | #define ERROR_AUTHENTICATE_ERROR |
| OxE3 | #define ERROR_READ_ERROR         |
| OxE4 | #define ERROR_WRITE_ERROR        |

**Card\_Type** is defined as:

| 0x04                       | MifareUltraLight |  |
|----------------------------|------------------|--|
| <b>0x03</b> Classic Mifare |                  |  |

## TLV\_UID: DFED44

Card\_Data is the data read from the card designated by DFED3A. The delimiter is [OD OA].

For the ACT command, if a key is not necessary or the key is KEY-A "FF FF FF FF FF FF FF", Tag DFED3B can be omitted.

# 7. Firmware Upgrade

The steps below describe the process for updating PiP firmware via the Universal SDK Demo.

**Note:** Before you begin, contact your ID TECH representative to receive the most recent PiP firmware. Download the ZIP file and extract it to your computer.

- 1. Connect the PiP to your PC via USB or serial port.
- 2. Download and install the latest <u>USDK Demo</u> app from the ID TECH Knowledge Base (if you cannot access the link, please <u>contact support</u>).

| SDK Demo: PiP:USB-0 SDK: 2.1.3.2                       | 47 / App: 2.1.001.167 | - 🗆 ×                                                                      |  |  |  |
|--------------------------------------------------------|-----------------------|----------------------------------------------------------------------------|--|--|--|
| Connection Utilities                                   | PiP:USB-0             |                                                                            |  |  |  |
| Pip:USB-0                                              | WELCOME               | IDTECK<br>Value through Innovation                                         |  |  |  |
| COMMANDS<br>Perice<br>CTLS<br>WOcorfig<br>RKI Request  | Results:              | 7     8     9     F1       4     5     6     F2       1     2     3     F3 |  |  |  |
|                                                        | ~                     | Cancel O Enter Back                                                        |  |  |  |
|                                                        | Log:                  |                                                                            |  |  |  |
|                                                        | ^                     |                                                                            |  |  |  |
|                                                        | ~                     |                                                                            |  |  |  |
| Execute Command                                        | Clear Logs            |                                                                            |  |  |  |
| 15:17:59.062 Connected PiP<br>SDK Default Device = PiP | ^                     |                                                                            |  |  |  |
|                                                        | ~                     |                                                                            |  |  |  |

3. Open the USDK demo from the Windows Start menu.

4. Under **Device**, select **Update Device Firmware**, then click **Execute Command**.

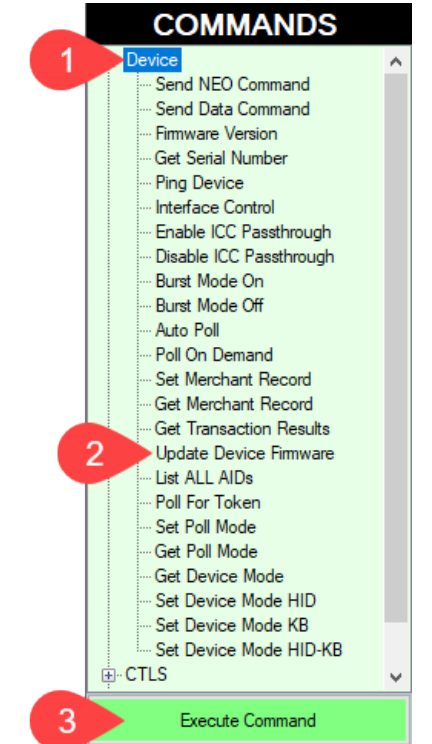

- 5. Navigate to and select the PiP firmware you downloaded earlier and click **Open**.
- 6. The PiP will reboot and enter the bootloader, at which point the USDK demo begins updating the device.
- 7. When the firmware update completes, the PiP will reboot again and the USDK demo will prompt **Firmware Update Successful**.

# 8. Customer Support

If you are unable to resolve any technical issues, please contact support@idtechproducts.com (sending an e-mail to this address will automatically open a support ticket).